| Beaumont | Origination<br>Last Approved | 6/15/2021<br>8/24/2023 | Document<br>Contact | Michelle Fischer:<br>Mgr, Lab Support<br>Svcs |
|----------|------------------------------|------------------------|---------------------|-----------------------------------------------|
|          | Effective                    | 8/24/2023              | Area                | Laboratory-                                   |
|          | Next Review                  | 8/23/2025              | Applicability       | Processing<br>Dearborn, FH, GP,               |
|          |                              |                        |                     | RO, Troy, Wayne                               |

### **Specimen Processing Beaker Requisition Entry**

Document Type: Procedure

Status (Active) PolicyStat ID (13895064

# I. PURPOSE AND OBJECTIVE:

The purpose of this procedure is to provide instructions on entering orders in Beaker via Requisition Entry. Requisition Entry is to be used when specimens from an outreach provider arrive at the lab with a non-Epic paper script. There are no future orders in Epic, so the order must be placed prior to collecting and receiving the specimens.

# **II. PROCEDURE:**

- A. Go to Requisition Entry.
- B. Enter the submitter (client) number if provided i.e., BL6 or DB1234 in the submitter field.
- C. If no number is given you can search by address, phone number or ordering physician name but make sure you have the correct office since there could be multiple submitters in the same building.
  - 1. Type the street address, phone number or ordering physician name if known. This could pop up several submitter names. Make sure you verify the submitter name before choosing. The physician's names are also listed for additional verification before choosing.
  - 2. If none of this information is available then the submitter is unknown and enter "Unknown Submitter" which is 88888.
- D. Enter the Patient Name (Last name, space, then First name), Beaumont Medical Record Number (MRN) or search the first three letters of the last name, the first three letters of the first name with date of birth. Example: Tes,Pat (if patient name is Test,Patient).
  - 1. If patient's MRN cannot be found a new MRN must be created following the linked procedure for <u>Specimen Processing Non Face to Face Registration</u>.

E. The requisition bar code is scanned into the Outreach ID box.

| Requisition Entry                             | stration   Gharge Entry | 🗽 Non-human 🗟 Scan 🔻 🔋 Reports (              | 🛙 👈 Set D   | efaults                      |                       |                 |                        |                  | © 1<br>©         |
|-----------------------------------------------|-------------------------|-----------------------------------------------|-------------|------------------------------|-----------------------|-----------------|------------------------|------------------|------------------|
| Submitter [1]<br>RO-Atlas IB Testing Practice |                         | Requisition Number                            |             | Patient<br>TEST,OLAF SNOWMAN | MRN 5209688 Auth. & C | Ord. Provider [ | t] ≪CSplit<br>9 ♀      | Provider Address | 8. 🗅             |
| Demographics [3]                              |                         | 🖋 Edjt                                        | Bill To [4] | Client Bill Patient Bill     |                       | / Edit          | Additional Information |                  | 🖽 For <u>m</u> s |
| SSN<br>xxx-xx-0000                            | Legal Sex<br>Female     | Address<br>2222 Fairfield<br>LIVONIA MI 48152 |             |                              |                       |                 | BL Number<br>BL09999   | Outreach ID      |                  |

- 1. Scan the bar code on Beaumont or Atlas requisition label in this area.
- 2. For requisitions that have Electronic Health Records (EHR's) scan or enter in this area.
- The outreach ID was intended for orders submitted electronically or by paper for our foreign EHR's. If the Requisition ID is placed in that field either by the interface or manually by end user, it will get sent back to the EHR and tie the result up with the order.
- F. Add Diagnosis ICD-10 Codes
  - 1. Enter ICD-10 codes that start with the letter Z first.
  - 2. Enter ALL remaining ICD-10 codes.
  - 3. If ICD-10 codes are not listed or narrative is used leave this field blank.
  - 4. If creating a follow up task for any reason, add the comment "No DX" in the yellow Req Comments section.
- G. Authorizing Provider Enter the ordering physician
  - 1. If you are having difficulty selecting the provider by name, you can search by National Provider Identifier (NPI) in Requisition Entry.
    - a. In the Authorizing Provider field, type mpi.8. followed by the NPI number. For instance, if the NPI was 1234567890, you would type mpi.8.1234567890. This will populate the provider associated with that NPI.
  - 2. If the ordering physician is unknown enter "Unknown per Pt" which is 99999 and add a "Provider which will automatically add an Unknown Follow Up" task.
- H. Procedure Enter tests Requested
  - 1. If extra specimen tubes are received without tests requested, review the linked <u>Presumptive and Rainbow Policy</u> test list to verify if one should be ordered.
    - a. If the extra specimen qualifies for presumptive testing, order appropriate test, add "Follow-Up" task and add the "Presumptive Testing Flag" in specimen update.
  - If extra specimen tube type is not on the presumptive test list, enter rainbow test and add a "Follow-Up" task for no test requested. List the specimen tube type received in the follow-up task so client services is aware and can share with the client.
- I. Order Questions
  - 1. If the "?" appears under the "Q" column click it to open and answer the corresponding questions.

| Orde | rs and Diagnoses [5]                            |                   |        |               |          | Show: Specimen Info | Billing Int | fo [ | ] Expan | d order-l | avel |
|------|-------------------------------------------------|-------------------|--------|---------------|----------|---------------------|-------------|------|---------|-----------|------|
| Add  | a diagnosis 🕂 🛦                                 |                   |        |               |          |                     |             |      |         |           |      |
|      | Procedure                                       | Specimen          | Status | Specimen Type | Priority | Specimen Source     | Dx 0        | a c  | В       | н         | L    |
| 1    | HIV 1/2 TESTING ALGORITHM (aka HIV4G) [LAB5766] |                   |        | Blood         | Routine  | Blood, Venous       | %           | 9 C  | -       |           |      |
|      | Add an order [6] + Create Speciment             | Birth Receive All |        |               |          |                     |             | _    |         |           |      |

#### Example:

| 1 HIV 1/2 TESTING ALGORITHM (aka HIV4G) [LAB5766]                                                        | Ordered Blood      | Routine Blood, Venous | % 🔒 🗅 👒 🗙 🖇 |
|----------------------------------------------------------------------------------------------------|--------------------|-----------------------|-------------|
| ⑦ Some Questions Have Been Filtered<br>Some questions associated with this order have been filtered out. | Order Comments [I] | Lab Order Comments    |             |
| BH LAB IS PATIENT PREGNANT                                                                               |                    |                       |             |
| Is the patient pregnant?                                                                                 |                    |                       |             |

- J. Stat If the order is stat Change the Priority to Stat. It defaults to Routine.
- K. Draw Fee If there is a draw fee indicated on the requisition change the Draw Type to "Venipuncture". This only has to be entered on one test.

| On | ders and  | d Diagnoses [ <u>5]</u>                      |              |       |                               |                     |            |              |               |             |              |               |
|----|-----------|----------------------------------------------|--------------|-------|-------------------------------|---------------------|------------|--------------|---------------|-------------|--------------|---------------|
| Ac | ld a diag | gnosis 🕂 🛦                                   |              |       |                               |                     |            |              |               |             |              |               |
|    | Proce     | edure                                        |              |       | Specimen                      |                     |            | Status       | Specimen Type |             | Priority     | Specimen Sou  |
| 1  | HIV 1     | 1/2 TESTING ALGORITHM [LAB5766]              |              | ŧ.    | 23RO-166CH0001                |                     |            | Ordered      | Blood         |             | Routine      | Blood, Venous |
| 2  | HIV-1     | 1/2 Antigen and Antibodies, Fourth Generatio | n [LAB7241]  | 0     | 23RO-166CH0001                |                     |            | Ordered      | Blood         |             | Routine      | Blood, Venous |
|    | Add       | an order [ <u>6]</u>                         | + Create Spe | ecime | tis Ivi∔ Recei <u>v</u> e All | CC Res <u>u</u> lts | × <u>c</u> | ancel Orders |               |             |              |               |
|    |           | Specimen                                     | Container    |       |                               | Coll Date [8]       | Coll Ti    | me Col       | lector        | External ID | Draw Type    |               |
| 1  |           | 23RO-166CH0001                               | PURPLE TOP   | -EDT/ | A                             | θ                   |            | 0            | θ             |             | Venipuncture |               |

- L. Specimen Source If a source is required enter the source.
- M. Click Create Specimen
- N. Enter Collection Date
- O. Enter Collection Time
  - 1. If the time is unknown enter "001" which will expand to 00:01
- P. Enter Collector
  - 1. If Collector is unknown enter COLLC which will expand to Collector, Unknown Office
  - 2. If the Collector is one of our phlebotomist's search the last name

#### Q. Entering Copy of Results

- 1. Click on "CC Results" after you have created the specimens and have entered the collection date, time, and collector information.
- 2. Select individual tests by marking the box to the right of the test, or Select All
- 3. Enter the CC Recipient via one of the below methods:
  - a. Click in the "CC Recipient" box and search for a provider.
  - b. Search with the submitter modifier by typing "S" then use the search field.
  - c. Free Text by using the free text modifier by typing "\*" and fill out the required fields.
- 4. Click Accept
- R. Comments:

|         | Lab Comments [9] | Requisition Comments |
|---------|------------------|----------------------|
| 🗶 Clear |                  |                      |

- 1. Lab Requisition Comment Area (Yellow box which is located in the lower right side of Beaker Requisition Entry)
  - a. Enter requisition comments that are internal to the lab only.

- 2. Requisition Comment Area
  - a. Enter requisition comments that will print and be sent on the result report to the submitter.
- S. Click Receive and labels will print.
- T. Label paperwork with the CSN label and verify name and DOB on label matches with the paperwork.
- U. Click "Accept & New"

### **Approval Signatures**

| Step Description                                            | Approver                                       | Date      |
|-------------------------------------------------------------|------------------------------------------------|-----------|
| CLIA Medical Directors                                      | Muhammad Arshad: Chief,<br>Pathology           | 8/24/2023 |
| CLIA Medical Directors                                      | John Pui: Chief, Pathology                     | 8/21/2023 |
| CLIA Medical Directors                                      | Jeremy Powers: Chief,<br>Pathology             | 8/18/2023 |
| CLIA Medical Directors                                      | Vaishali Pansare: Chief,<br>Pathology          | 8/17/2023 |
| CLIA Medical Directors                                      | Ann Marie Blenc: System Med<br>Dir, Hematopath | 8/17/2023 |
| CLIA Medical Directors                                      | Ryan Johnson: OUWB Clinical<br>Faculty         | 8/16/2023 |
| Policy and Forms Steering<br>Committee Approval (if needed) | Michelle Fischer: Mgr, Lab<br>Support Svcs     | 8/15/2023 |
| Lab Operations Directors                                    | Joan Wehby: Dir, Lab Operations<br>C           | 8/10/2023 |
| Lab Operations Directors                                    | Kimberly Geck: Dir, Lab<br>Operations B        | 7/26/2023 |
| Lab Operations Directors                                    | Elzbieta Wystepek: Dir, Lab<br>Operations B    | 7/26/2023 |
| Lab Operations Directors                                    | Brittnie Berger: Dir, Lab<br>Operations C      | 7/26/2023 |
| Lab Processing Best Practice<br>Committee                   | Michelle Fischer: Mgr, Lab<br>Support Svcs     | 7/26/2023 |
|                                                             | Michelle Fischer: Mgr, Lab<br>Support Svcs     | 7/25/2023 |